#### 5: 人工衛星(MODIS) データの整備

担当:植山雅仁 実習場所:B11棟・238号室

## 5. MODIS データのファイル名について

MODSI データのファイル名には、図 1 のような決ま りがあり、プロダクト名、年、通日、タイル番号などの 情報から成っている。図 1 の場合は、2010 年 1 月 1 日~ 8 日までの version 5 の MOD09A1 プロダクトである事が 読み取れる。また、データの対象領域が h28v05 であるこ とがわかる。

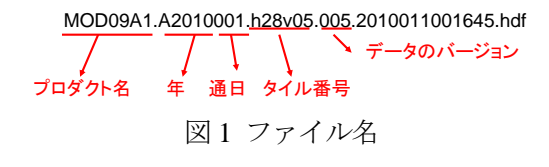

#### 6. ModisTool の使い方

LP DAAC からダウンロードした MODIS データは、 SIN (シヌソイダル図法)と呼ばれる特殊な投影法の データである。また、データの形式は hdf (Hierarchical Data Format)である。そこで、NASA から提供されて いる ModisTool を用いて、取り扱いが容易な等緯度 経度図法のバイナリデータにデータを変換する。

コマンドプロンプトを立ち上げ、「ModisTool」と 入力すると、図2のような ModisTool のダイアログ が起動する。データの変換手順は以下の通りである。

- 処理対象ファイルを選択する(注意:異なる日、 異なるプロダクトのデータを同時に選択する ことは出来ない)。指定するデータの絶対パス に全角文字及び、スペース文字があると正しく 処理できないので注意すること。
  図2の例では、二つのファイルが選択されてい るが、一つのファイルで対象エリアをカバーで きる場合は、一つのファイルを選択する。
- ② 選択したファイルの対象領域を確認する。②の ボタンをクリックすると図3のようなウィンド ウが表示され、入力データが青く塗られた領域 のデータ(タイル)であることが確認できる。

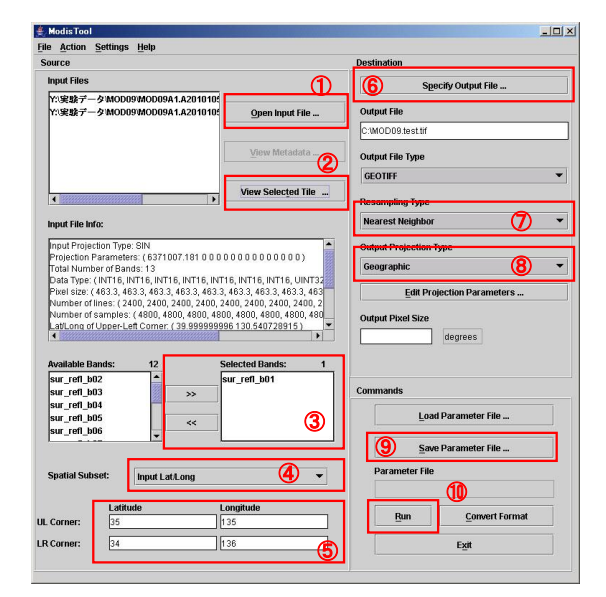

図 2 MODIS ツールの外観

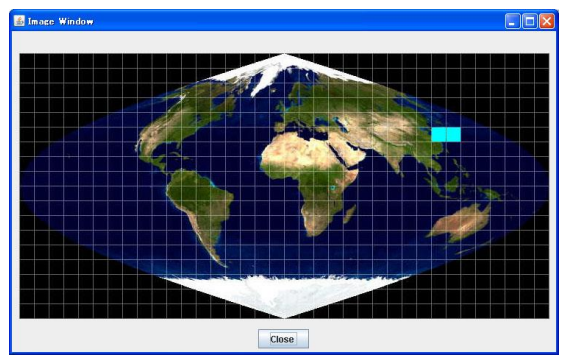

図3 実験に使用するタイル

③ hdf ファイルは、1つのファイルの中に複数レイヤーのデータが保存されている。解析対象とする

レイヤー以外を選択して「<<」ボタンで対象から外す。

- ④ Input Lat/Long を選択する。
- ⑤ 対象領域を指定する。今回は北緯 35~34 度、東経 135~136 度の領域を切り出す。
- ⑥ 結果ファイルの保存先、ファイル名を指定する。保存先の絶対パス(ファイル名及び、フォルダ名)にスペースが含まれていると、 Error となり ModisTool が正常に動作しないので、注意すること。 ファイル名の拡張子を「.hdr」とするとバイナリ形式、「.tif」とすると GeoTiff 形式で結果ファイルが生成される。一括処理をする場合はバイナリファイルが望ましいが、結果を直に画像として確認したい場合は GeoTiff ファイルを指定するとよい。

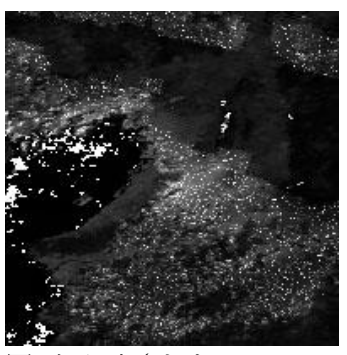

図4切り出されたMOD09A1 プロダクトの赤色バンド

 ⑦ Resampling Type に「Nearest Neigbor」を指定する。これにより、 投影法変換の際に、データが存在しないグリッドに対して最も近 いグリッドのデータで補完されることを指定する。例えば、

「Bilinear」を選択すると周囲のグリッドの加重平均値で補完される事になる。

- ⑧ Output Projection Type には、等緯度経度図法である「Geographic」を選択する。
- 一通り設定が完了したら「Save Parameter File ...」で設定を保存する。
- ⑩ ①~⑨が完了したら、「Run」ボタンからデータ形式の変換を実施する。

出力された GeoTiff ファイルを画像ビューアーで表示すると図 4 のようになる。切り出した領域では、左中央に大阪湾が写っており、領域が正しく切り出されていることが確認される。

### 7. 一括データ変換

上記の様な GUI を用いた ModisTool の実行では、1つ のデータを処理する場合は容易であるが、大量のデータ を処理するには手間がかかる。そこで、ModisTool をコ マンドライン(コマンドプロンプトを用いて)から実行 することで、一度に大量のデータを処理する方法を以下 に述べる。

一括にデータを処理するために、「Suppor MODIS

Support MODIS Resampline Tool
「文化のDDBでEstprm
Directory stored HDF file
YY実験デーSWM0009 2
Unput directory softed HDF file in s LBUX system
Spin of directory softed HDF file in s LBUX system
Spin and Cost A Cost A

☑ 5 Support MODIS Resampling Tool

Resampling Tool」(図 5)を使用する。このツールは、一括処理するためのバッチファイルを自動生成 するプログラムである。

プログラムの実行に際して、MOD09 と MOD11 に関するファイル(\*.hdf と\*.xml)がそれぞれ別フォ ルダに保存されていることを確認する。

① 6-⑨で保存した設定ファイルを指定する。<sup>注意1,注意2</sup>

- ② ダウンロードした MODIS データ(ダウンロードした hdf ファイル)のあるフォルダを指定する。この時、異なるプロダクトのデータを同じフォルダに入れないこと(例えば、MOD09A1とMOD11A2は別のフォルダに保存し、それぞれについてツールを実行すること)。
- ③ 結果を出力させるフォルダを指定
- ④ データ識別のための任意の文字列を記入する。今回は、大阪府を中心とした領域であるため、 「OSAKA」と入力する。
- ⑤ Windows OS での実行であるため、Windows にチェックを付ける。
- ⑥ ①~⑤について設定が完了したら、「Exec」ボタンでバッチファイルを生成する。<sup>注意1</sup>

作成されたバッチファイルは、③で指定したフォルダの下に生成されている。生成された 「ExecBatch.bat」をクリックすると、ModisTool がコマンドプロンプト上で起動し、一括データ処理が 始まる。

<sup>注意1</sup> 確認事項:パラメタファイル中の "OUTPUT\_FILENAME ="の最後の拡張子が".hdr" となって いない場合は、".hdr"に書き換える。例えば下記のように、".hdf"や".tif"となっている場合、最後の三 文字を "hdr" に書き換える。

# OUTPUT\_FILENAME = O:¥DL¥2012-taiki3eisei¥MOD09RED¥aaaaa.hdf OUTPUT\_FILENAME = O:¥DL¥2012-taiki3eisei¥MOD09RED¥aaaaa.tif

 $\downarrow$ 

#### OUTPUT\_FILENAME = O:\DL\2012-taiki3eisei\MOD09RED\aaaaa.hdr

<sup>注意 2</sup> 今回の方法を用いる場合、一度に変換できるデータは、 1 つのレイヤーのみである。

図6は、設定ファイルをサクラエディタで開いた画像であ る。赤で囲まれた部分は、何番目のレイヤーを処理するかを 表している。例えば、MOD09A1 プロダクトの場合、1 番初 めのレイヤーは赤色バンド、2番目が近赤外である(図7)。 図6の場合は、1番はじめの赤色バンドのレイヤーが処理対 象となっていることが分かる。この図6中の赤色の部分に、2 つ以上「1」が付いていると、正しく処理されないので、処理 対象が1つのレイヤーであるかを確認すること。

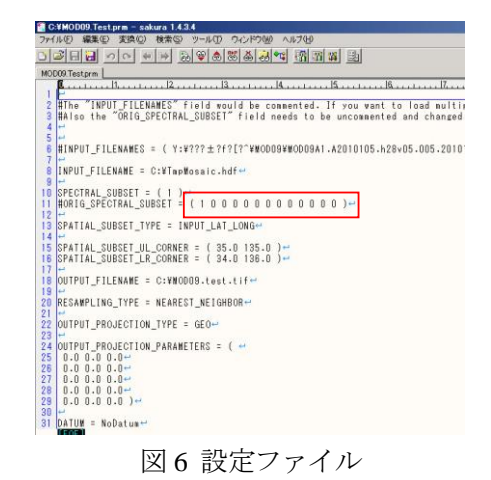

一度、設定ファイルを生成した後、この「#ORIG\_SPECTRAL\_SUBSET」の1の位置を変えること

で、異なるレイヤーについての設定ファイルを作成することが出来る。具体的には、MOD09のバンド1の際は、下記のような記載となる。

SPECTRAL\_SUBSET = (100000000000)

MOD09のバンド2の場合は、下記のとおりの記載となる。

SPECTRAL\_SUBSET = (01000000000)

「**INPUT\_FILENAME**」、「**OUTPUT\_FILENAME**」行のフォルダのパスに、全角文字やスペース文字 が含まれていると正しくデータが処理されないので、注意すること。

#### 8. 変換対象レイヤー

今回の実験で使用する衛星データは、以下の二つのプロダクトである。

1. Surface Reflectance 8-Day L3 Global 500m

: https://lpdaac.usgs.gov/dataset\_discovery/modis/modis\_products\_table/mod09a1

2. Land Surface Temperature & Emissivity 8-Day L3 Global 1km

: <u>https://lpdaac.usgs.gov/dataset\_discovery/modis/modis\_products\_table/mod11a2</u>

これらのデータのレイヤー構造に関しては、上記のプロダクトのリンクにアクセスして、「Layers」を クリックすると詳細が表示される。例えば、MOD09A1のレイヤー構造は図7のようになっている。 図7中の倍率とは、実際のデータを何倍すると対象とする物理量となるかを表している。

今回の実験で整備するデータについては、以下の通り である。

- 1. Surface Reflectance 8-Day L3 Global 500m
  - 1-1. 500m Surface Reflectance Band 1 (620-670 nm)
  - 1-2. 500m Surface Reflectance Band 2 (841-876 nm)
  - 1-3. 500m Surface Reflectance Band 3 (459-479 nm)
  - 1-4. 500m Surface Reflectance Band 4 (545-565 nm)
  - 1-5. 500m Reflectance Band Quality

上記の場合、バンド1~4はそれぞれ、赤色、近赤外、青 色、緑色のバンドに相当する。

| レイヤー名                                             |             | データ型                          | エラー目       | レンジ              | 借奉     |
|---------------------------------------------------|-------------|-------------------------------|------------|------------------|--------|
|                                                   |             |                               |            |                  |        |
| 500m Surface Reflectance<br>Band 1 (620-670 nm)   | Reflectance | 16-bit signed<br>integer      | -28672     | -100-16000       | 0.0001 |
| 500m Surface Reflectance<br>Band 2 (841–876 nm)   | Reflectance | 16-bit signed<br>integer      | -28672     | -10016000        | 0.0001 |
| 500m Surface Reflectance<br>Band 3 (459-479 nm)   | Reflectance | 16-bit signed<br>integer      | -28672     | -10016000        | 0.0001 |
| 500m Surface Reflectance<br>Band 4 (545-565 nm)   | Reflectance | 16-bit signed<br>integer      | -28672     | -10016000        | 0.0001 |
| 500m Surface Reflectance<br>Band 5 (1230–1250 nm) | Reflectance | 16-bit signed<br>integer      | -28672     | -10016000        | 0.0001 |
| 500m Surface Reflectance<br>Band 6 (1628–1652 nm) | Reflectance | 16-bit signed<br>integer      | -28672     | -10016000        | 0.0001 |
| 500m Surface Reflectance<br>Band 7 (2105–2155 nm) | Reflectance | 16-bit signed<br>integer      | -28672     | -100-16000       | 0.0001 |
| 500m Reflectance Band<br>Quality                  | Bit Field   | 32-bit<br>unsigned<br>integer | 4294967295 | 0-<br>4294966531 | na     |
| Solar Zenith Angle                                | Degree      | 16-bit signed<br>integer      | 0          | 0-18000          | 0.01   |
| View Zenith Angle                                 | Degree      | 16-bit signed<br>integer      | 0          | 0-18000          | 0.01   |
| Relative Azimuth Angle                            | Degree      | 16-bit signed integer         | 0          | -18000-<br>18000 | 0.01   |
| 500m State Flags                                  | Bit field   | 16-bit<br>unsigned<br>integer | 65535      | 0-57343          | na     |
| Day of Year                                       | Julian day  | 16-bit<br>unsigned<br>integer | 65535      | 1-366            | na     |

図7 MOD09A1 のレイヤー構造

- 2. Land Surface Temperature & Emissivity 8-Day L3 Global 1km
  - 2-1. LST\_Day\_1km: 8-Day daytime 1km grid land surface temperature
  - 2-2. QC\_Day: Quality control for daytime LST and emissivity
  - 2-3. LST\_Night\_1km: 8-Day nighttime 1km grid land surface temperature
  - 2-4. QC\_Night: Quality control for nighttime LST and emissivity

上記のデータについて、図8に示すフォルダにそれぞれ変換したデータを 図8出カフォルダ構造 出力させよ。

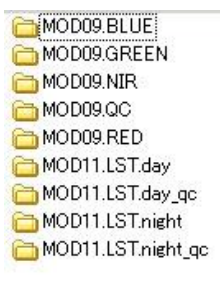